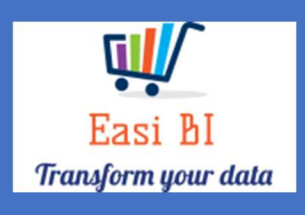

# VEHICLES – AGEING ITEMS

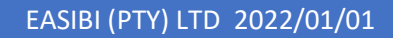

# Update Context

1.View.

- 2. Leads Ageing.
- 3. Orders Ageing.
- 4. In Progress Ageing.
- 5. Account Receivable Ageing.
- 6. Vehicle Ageing.
- 7. Floorplan Ageing.

#### 1. View.

The view consists off all vehicle departments depending on the user set up. If User is set up to a New or Used Department, it will only display that department info. If user set up as New & Used Manager, they can have combined and single view per department.

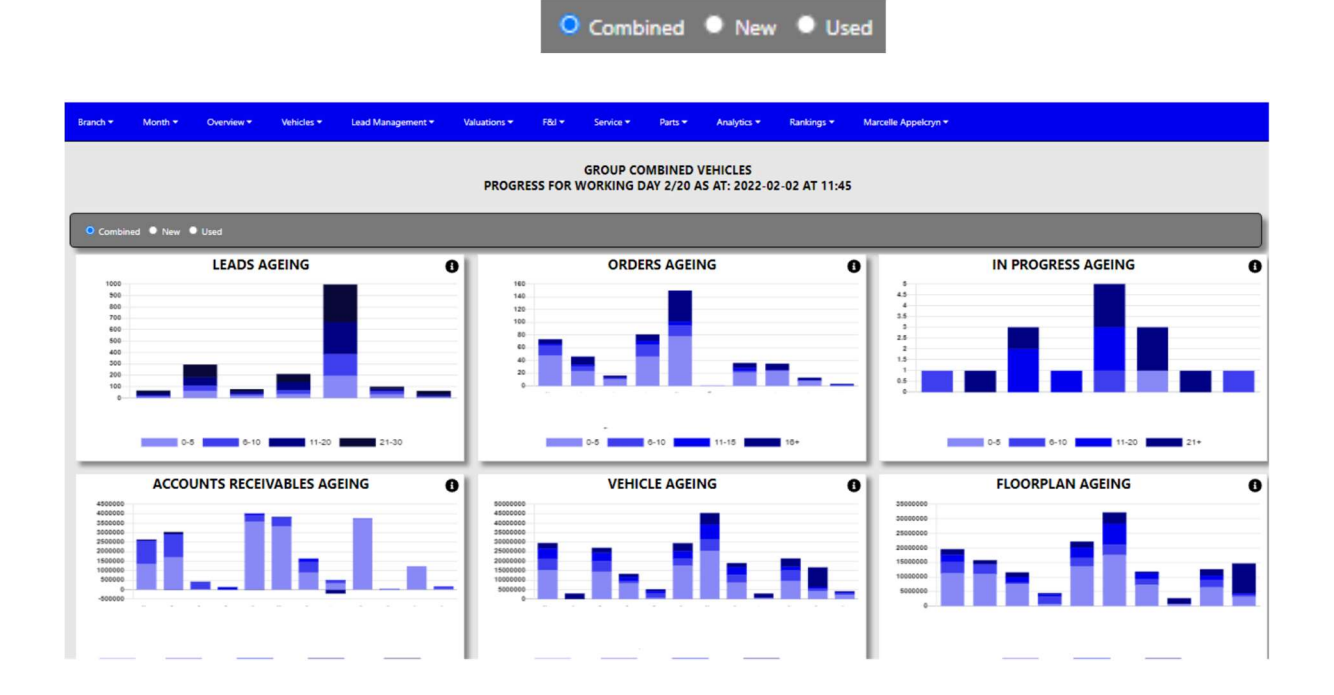

# 2. Leads Ageing.

The system will calculate The Leads Ageing in brackets of 5 days.

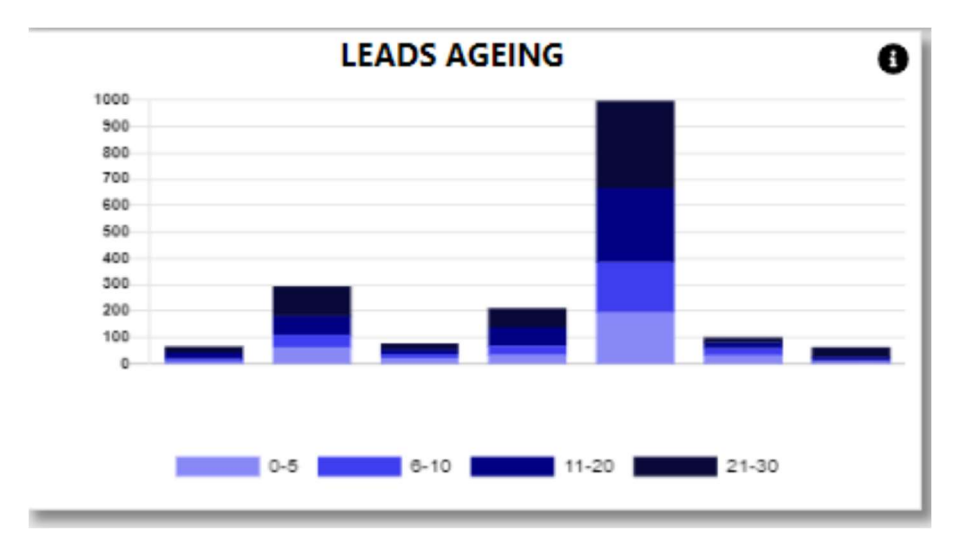

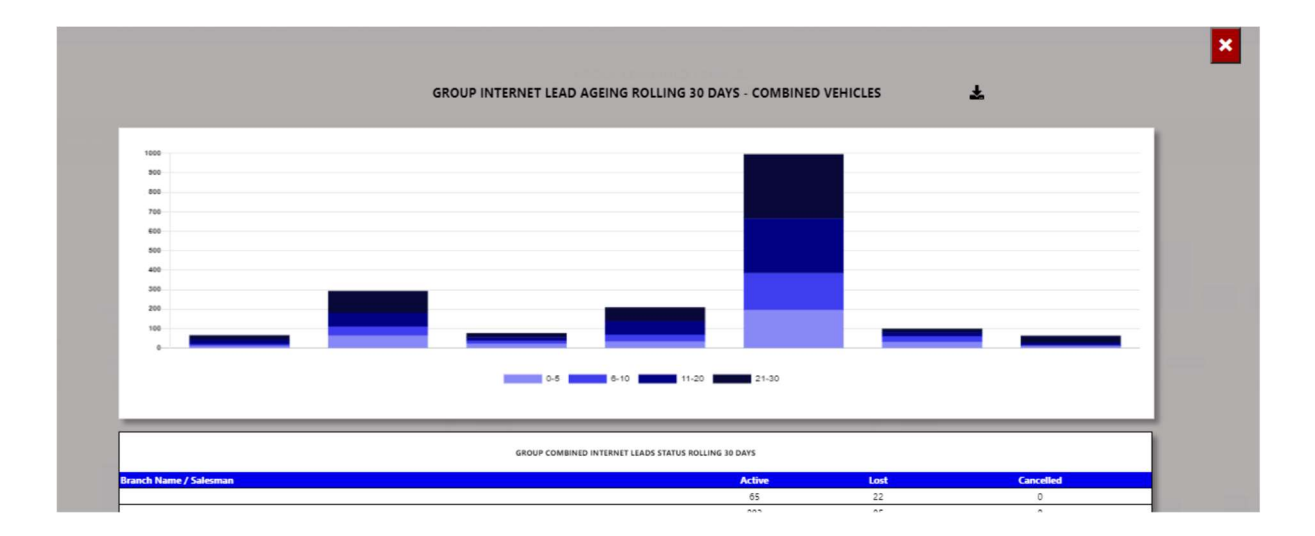

You can export the above view to excel including the graph and individual Branches / Users for the leads ageing.

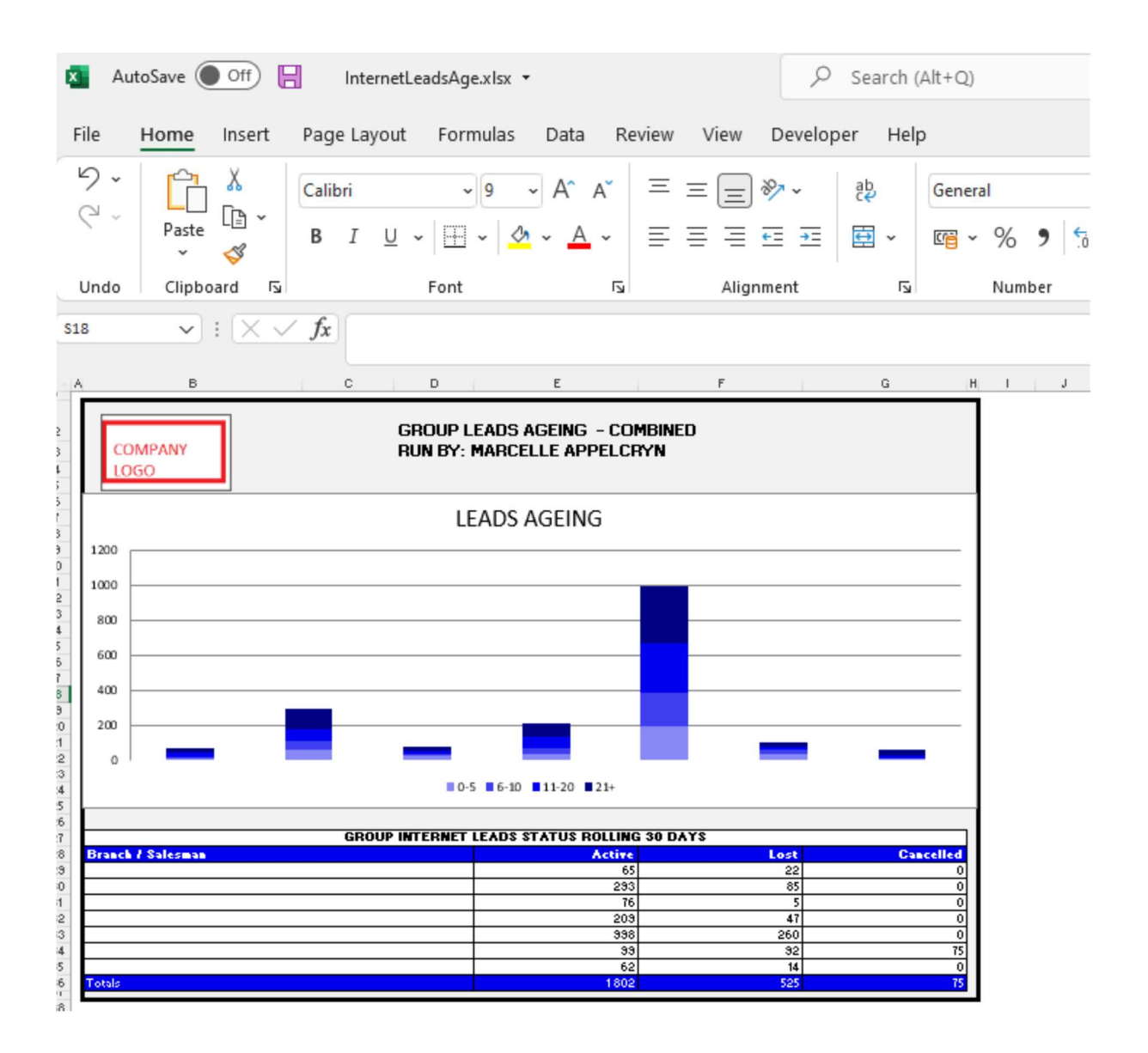

You can click on the aging bracket, and it will drill down to the individual leads that is active. With an option to query this transaction from the BI tool.

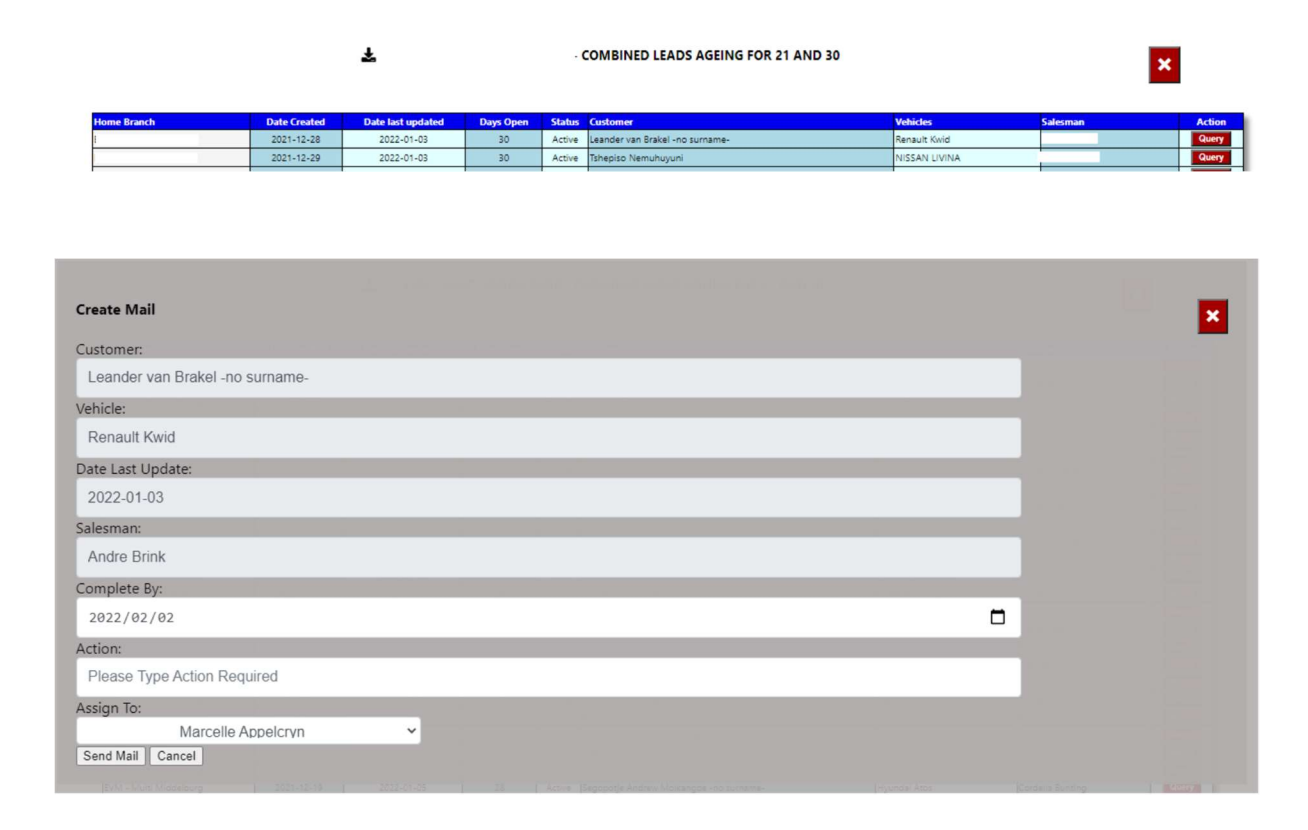

#### 3. Order Ageing.

The system will calculate The Order Ageing in brackets of 5 days.

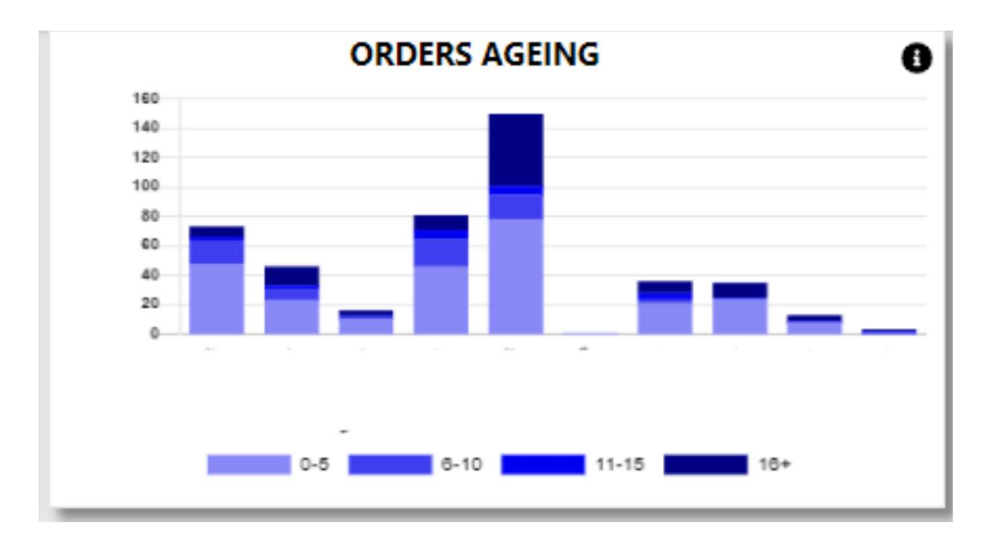

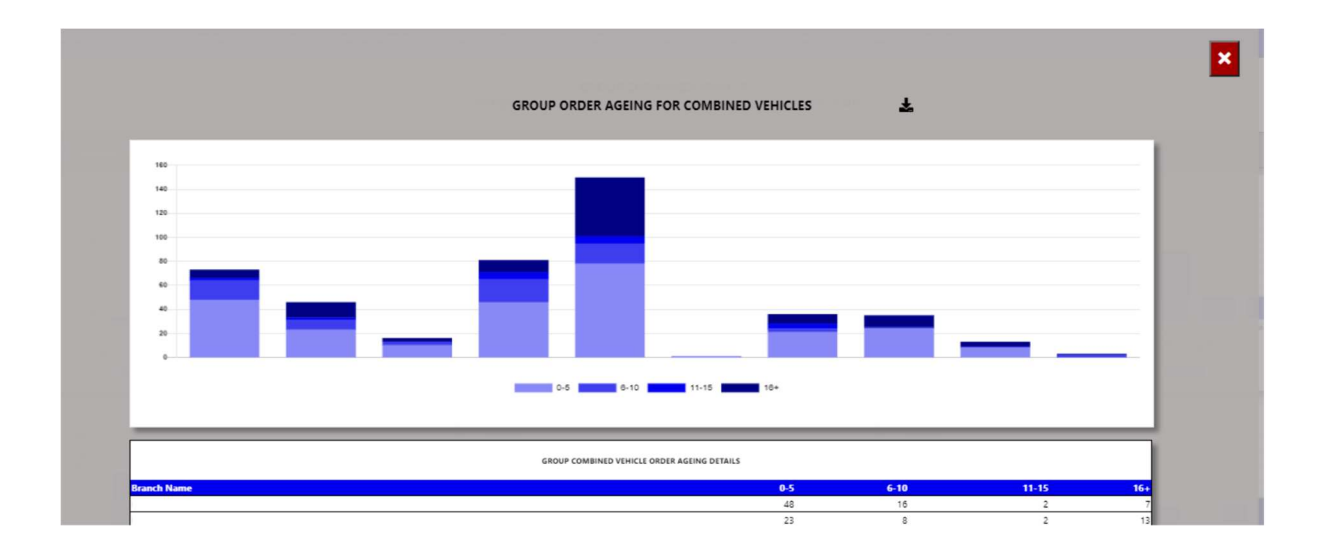

You can export the above view to excel including the graph and individual Branches / Users for the order ageing.

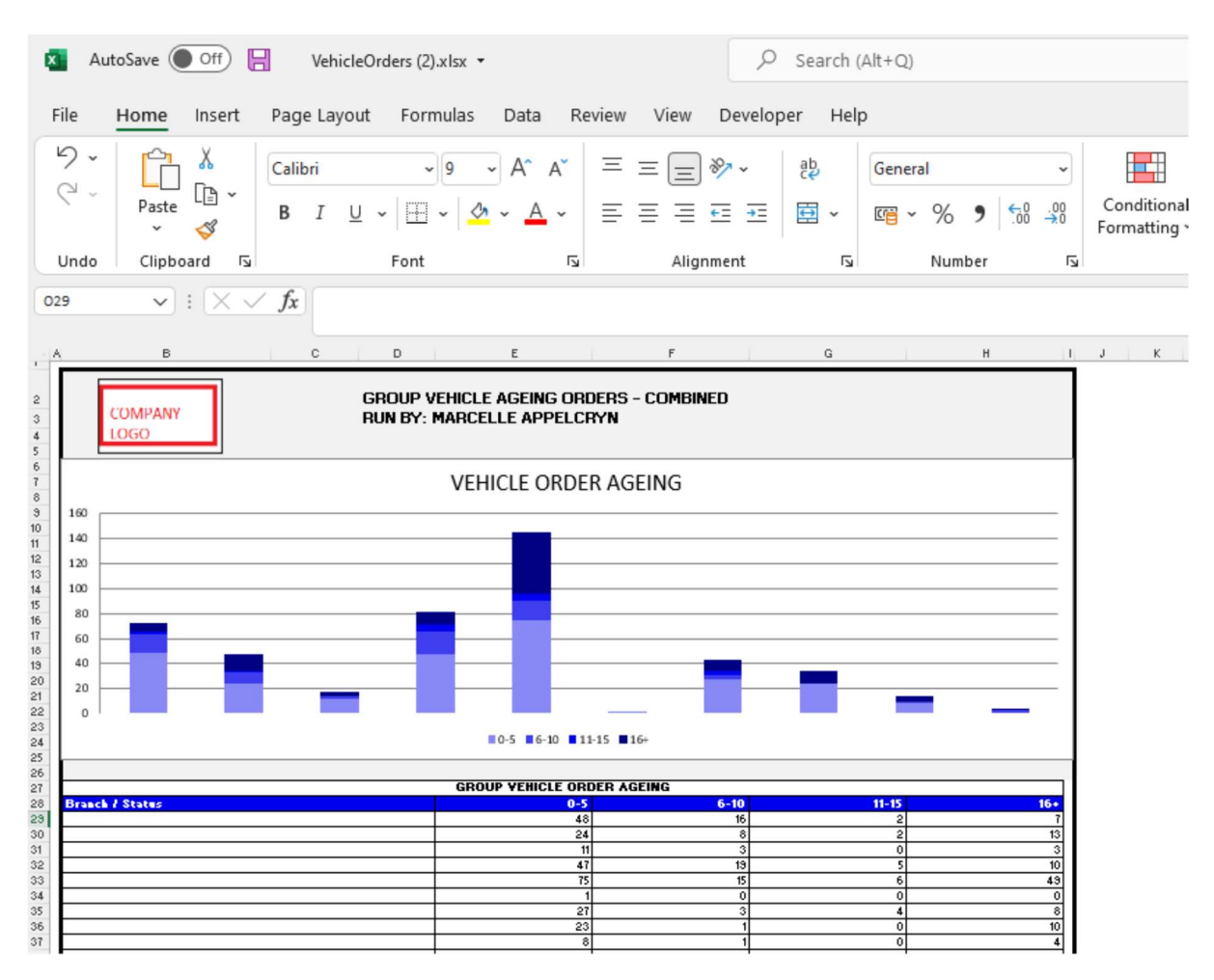

You can click on the aging bracket, and it will drill down to the individual order that is open. With an option to query this transaction from the BI tool.

| - COMBINED | VEHICLE ORDERS    | AGEING FOR | BETWEEN 16  | AND 9999 DAYS |
|------------|-------------------|------------|-------------|---------------|
| CONTRACTO  | TELLICEE ON DELLO | HOLING TON | DETTICET IV | AND JUJU DAID |

×

| Stock Number  | Order Number | Order<br>Status | Date<br>Created | Quoted<br>Price | Order Detail                                                                      | Days<br>Open | F&I Transno.     | Action |
|---------------|--------------|-----------------|-----------------|-----------------|-----------------------------------------------------------------------------------|--------------|------------------|--------|
| 40EMHCVD06280 | 40EMVS015213 | Printed         | 2020-02-13      | 1,350.00        | 40EMHCVD06280 ADX713111KAD06280 E-NATIS REQ: CRAIG APP: PAUL POST SALE            | 720          | No Match         | Query  |
| 40EMMEDB06880 | 40EMVS016841 | Printed         | 2020-09-05      | 1,245.00        | 40EMMEDB06880 ADX499051LAB06880 NATIS REGISTRATION REQ: CRAIG APP: PAUL POST SALE | 515          | ZAEAST0007439554 | Query  |

| Create Mail                                                            |                       |
|------------------------------------------------------------------------|-----------------------|
| Stock Number:                                                          |                       |
| 40EMHCVD06280                                                          |                       |
| Order Number:                                                          |                       |
| 40EMVS015213                                                           | and the second second |
| Date Created:                                                          |                       |
| 2020-02-13                                                             |                       |
| Quoted Price:                                                          |                       |
| 1,350.00                                                               |                       |
| Order Detail:                                                          |                       |
| 40EMHCVD06280 ADX713111KAD06280 E-NATIS REQ: CRAIG APP: PAUL POST SALE |                       |
| Days Open:                                                             |                       |
| 720                                                                    |                       |
| F&I Match:                                                             |                       |

# 4. In Progress Deals Ageing.

Ł

The system will calculate The In Progress Ageing in brackets of 5 days.

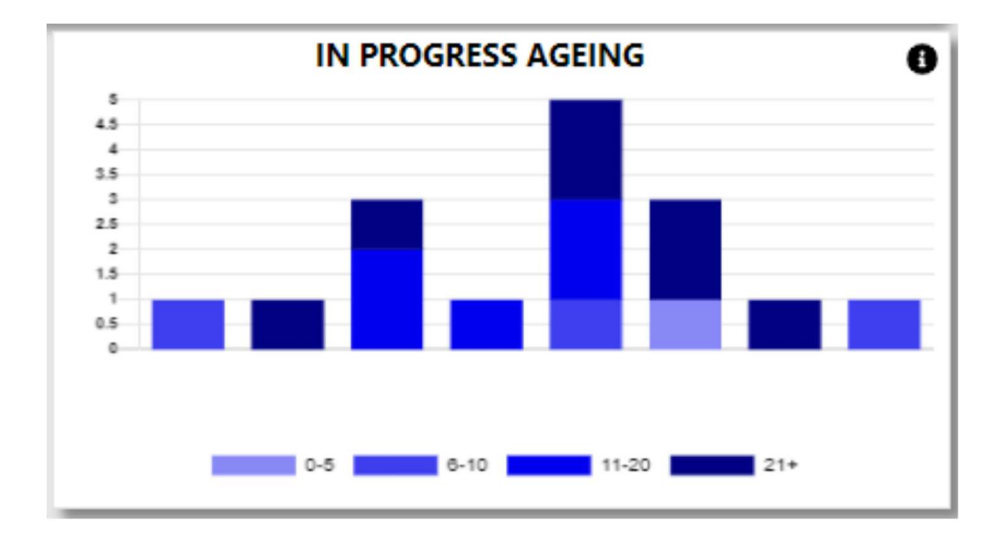

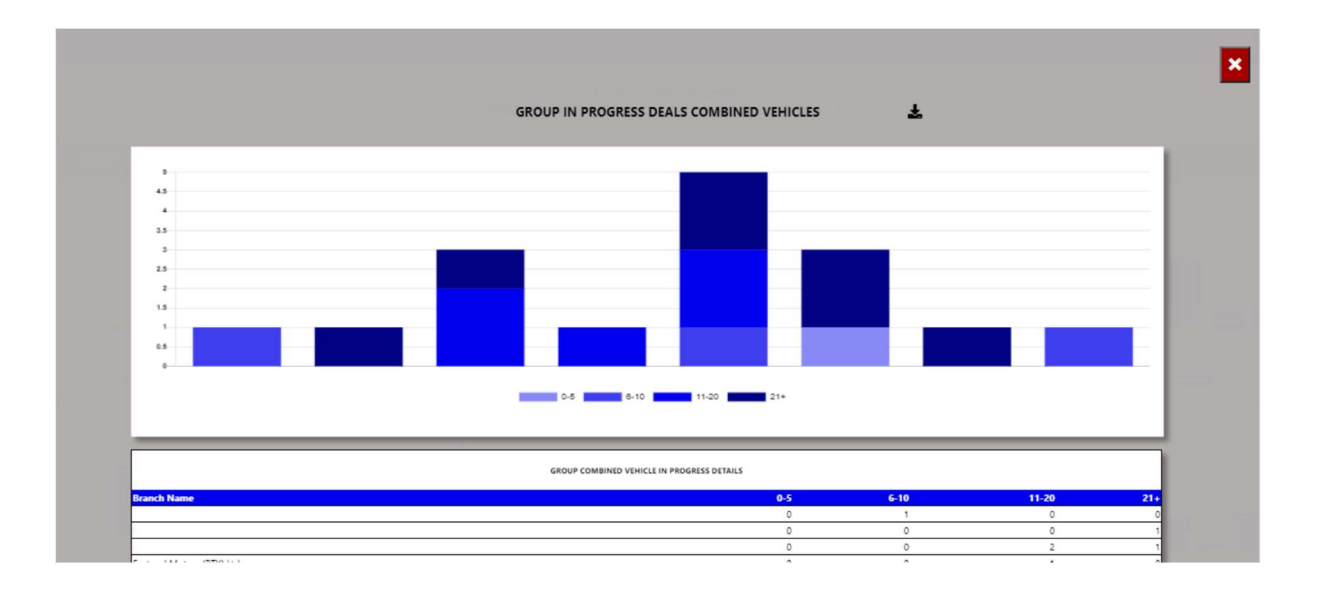

You can export the above view to excel including the graph and individual Branches / Users for the in progress ageing.

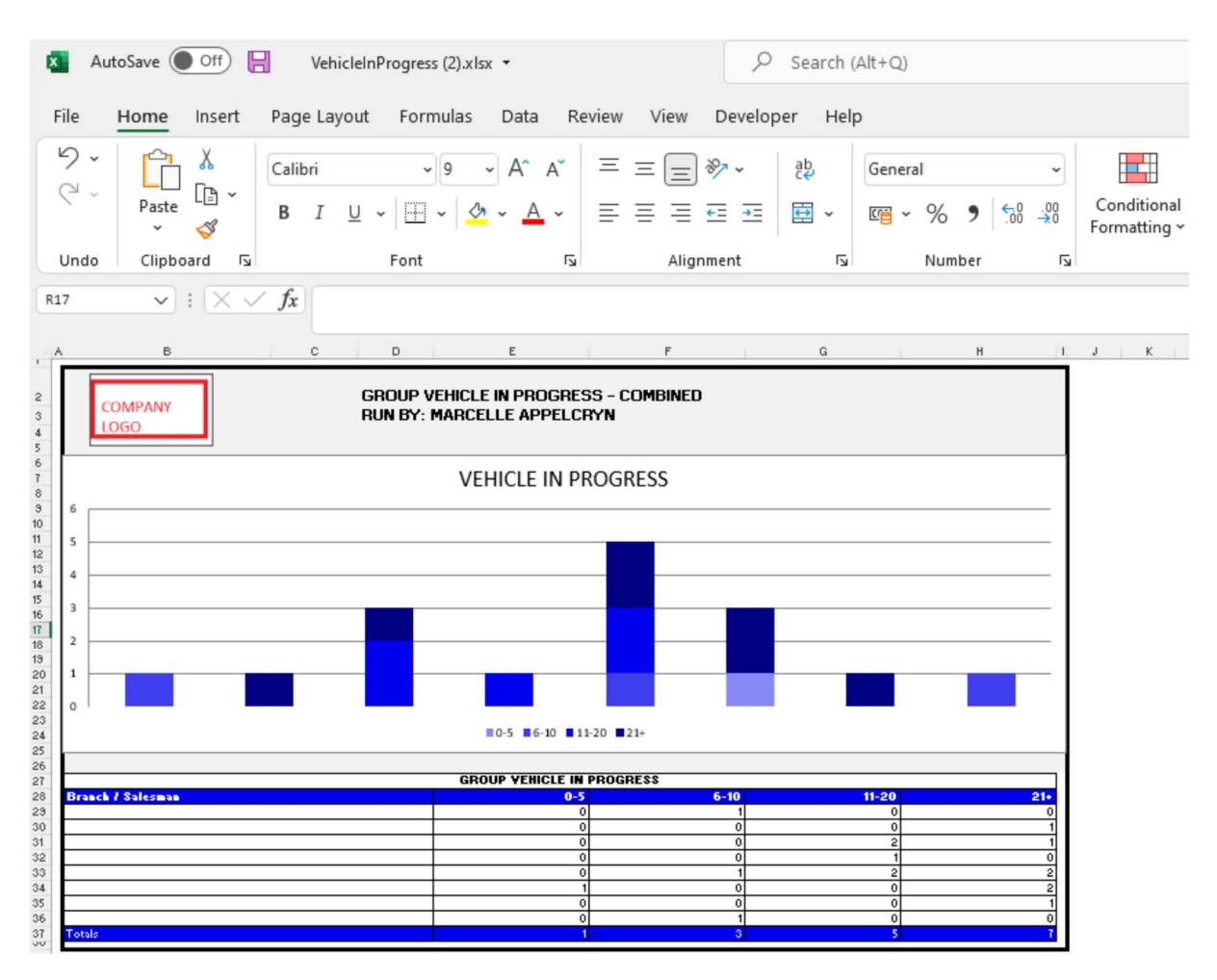

You can click on the aging bracket, and it will drill down to the individual order that is open. With an option to query this transaction from the BI tool.

×

| Stock Number  | Date Created | Vehicle                             | Retail | Salesman         | Last Name  | Days Open | Vehicle Type | Action |
|---------------|--------------|-------------------------------------|--------|------------------|------------|-----------|--------------|--------|
| 30EMUFL73251T | 2021-06-09   | FORD RANGER 2.2TDCI XLS 4X4 P/U D/C | 0.00   | Johan Du Plessis | Du Plessis | 238       | U            | Query  |
| 30EMDEM104368 | 2021-07-27   | MAZDA CX-30 2.0 DYNAMIC A/T         | 0.00   | Reuben           | MATHOLE    | 190       | D            | Query  |
|               |              |                                     |        |                  |            |           | 25           |        |

| Create Mail                                                            |  |
|------------------------------------------------------------------------|--|
| Stock Number:                                                          |  |
| 40EMHCVD06280                                                          |  |
| Order Number:                                                          |  |
| 40EMVS015213                                                           |  |
| Date Created:                                                          |  |
| 2020-02-13                                                             |  |
| Quoted Price:                                                          |  |
| 1,350.00                                                               |  |
| Order Detail:                                                          |  |
| 40EMHCVD06280 ADX713111KAD06280 E-NATIS REQ: CRAIG APP: PAUL POST SALE |  |
| Days Open:                                                             |  |
| 720                                                                    |  |
| F&I Match:                                                             |  |

# 5. Account Receivable Ageing.

±

The system will calculate the Accounts outstanding in ageing brackets of 30 days.

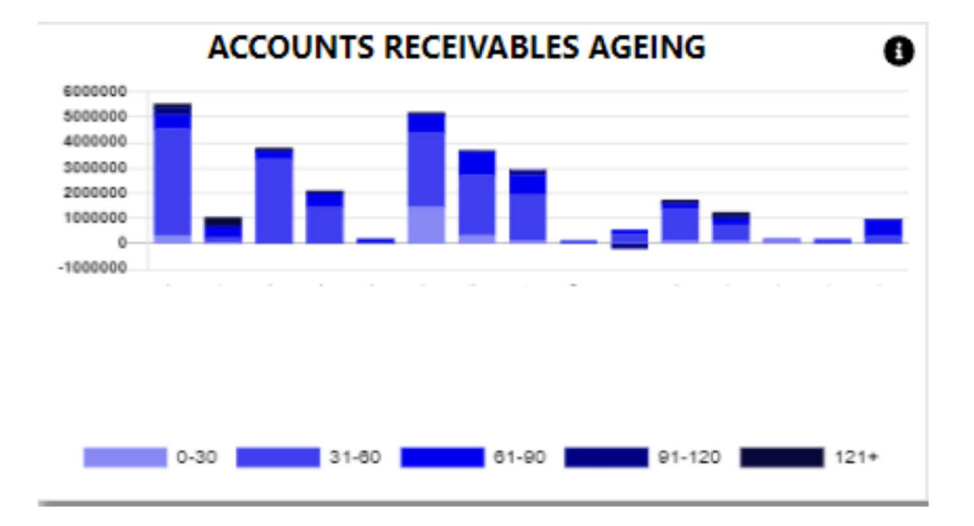

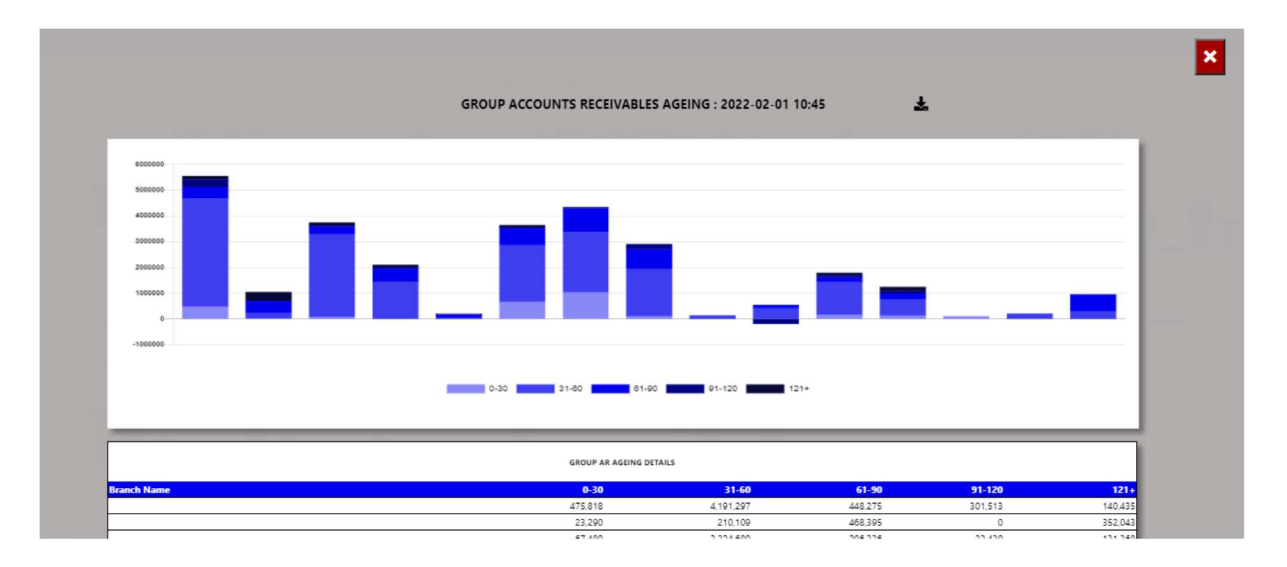

You can export the above view to excel including the graph and individual Branches / Users for the account receivable ageing.

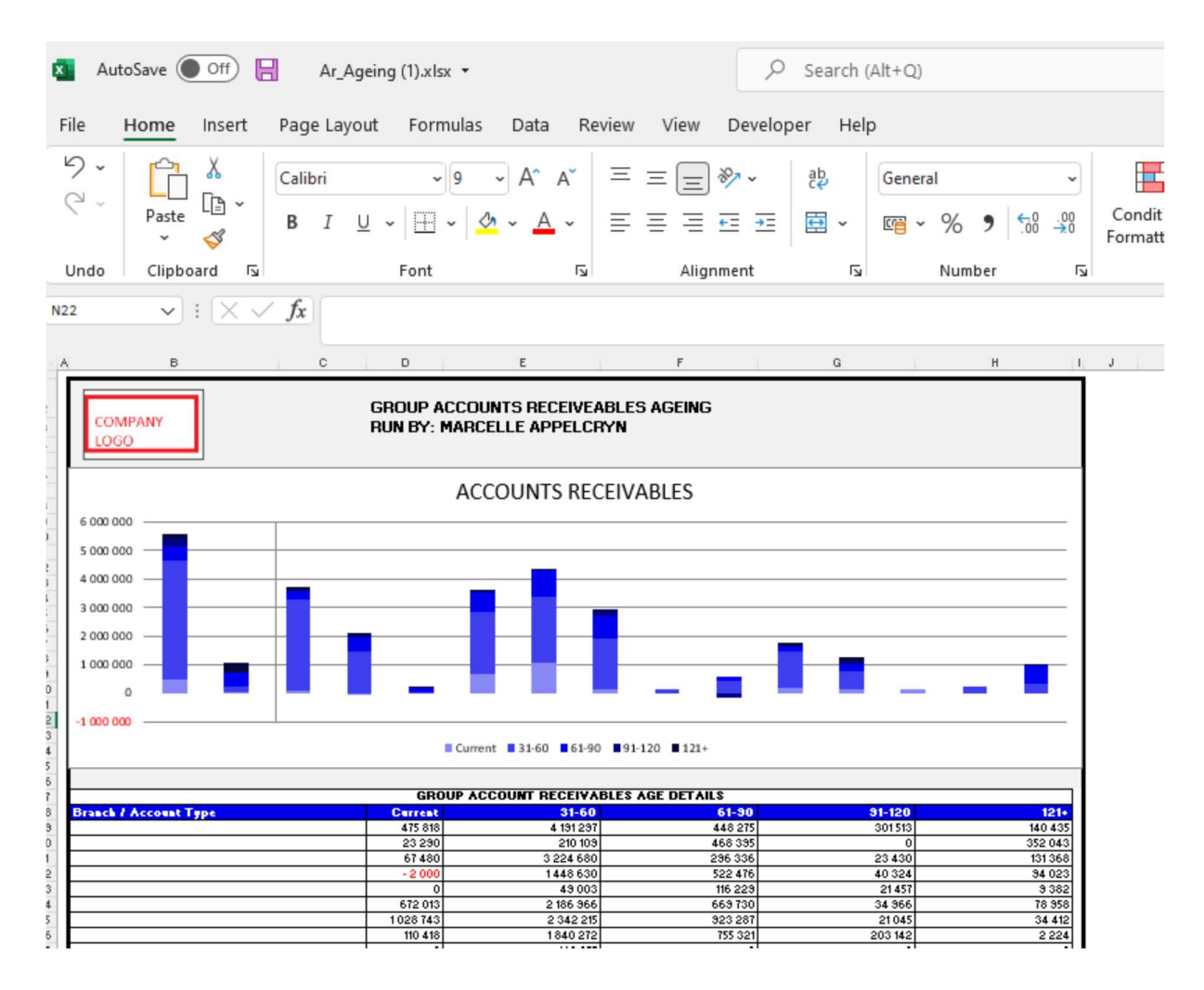

You can click on the aging bracket, and it will drill down to the individual account that is outstanding with comments that has been entered. With an option to query this transaction from the BI tool.

|                                                                                   | - AR AGEING FOR DAY120BALANCE              |              |         |            |            |           |            |            | ×        |        |        |
|-----------------------------------------------------------------------------------|--------------------------------------------|--------------|---------|------------|------------|-----------|------------|------------|----------|--------|--------|
| Account Number                                                                    | Company Name                               | Credit Limit | Current | 30 Days    | 60 Days    | 90 Days   | 120 Days   | Balance    | Comments | Update | Action |
| 607DO1341                                                                         | MNR Lm Nkosi                               | 0.00         | 0.00    | 0.00       | 0.00       | 0.00      | 54,198.70  | 54,198.70  |          | 0      | Query  |
| 60500001                                                                          | Nissan South Africa (pty) Ltd              | 150,000.00   | 0.00    | 42,584.81  | 0.00       | 0.00      | 3,680.23   | 46,265.04  |          | 0      | Query  |
| 60240040                                                                          | DR PIXLEY KA ISAKA SEME LOCAL MUNICIPALITY | 60,000.00    | 0.00    | 5,267.87   | 87,211.69  | 21,160.00 | 14,132.19  | 127,771.75 |          | 0      | Query  |
| 60200500                                                                          | GATSBY SERVICES (Pty) LTD                  | 30,000.00    | 0.00    | 0.00       | 0.00       | 0.00      | 173.79     | 173.79     |          | 0      | Query  |
| 60500002                                                                          | MOTUS VEHICLES DISTRIBUTOR                 | 200,000.00   | 0.00    | 92,421.31  | 15,970.73  | 3,308.92  | 88,209.37  | 199,910.33 | 15       | 0      | Query  |
| Total                                                                             |                                            |              | 0.00    | 140,273.99 | 103,182.42 | 24,468.92 | 160,394.28 | 428,319.61 |          |        |        |
| reate Mail<br>ccount Number:<br>607DO1341<br>ame:<br>MNR Lm Nkosi<br>redit Limit: |                                            |              |         |            |            |           |            |            |          |        |        |
| 0.00<br>urrent Balance:                                                           |                                            | _            |         |            | _          | _         | _          |            | _        |        |        |
| 0.00                                                                              |                                            |              |         |            |            |           |            |            |          |        |        |
| Day Balance:                                                                      |                                            |              |         |            |            |           |            |            |          |        |        |
| 0.00                                                                              |                                            |              |         |            |            |           |            |            |          |        |        |
| 0 Day Balance:<br>0.00                                                            |                                            |              |         |            |            |           |            |            | _        |        |        |
| Day Balance:                                                                      |                                            |              |         |            |            |           |            |            |          |        |        |

#### 6. Vehicle Ageing.

The system will calculate the vehicle ageing in ageing brackets of 30 days.

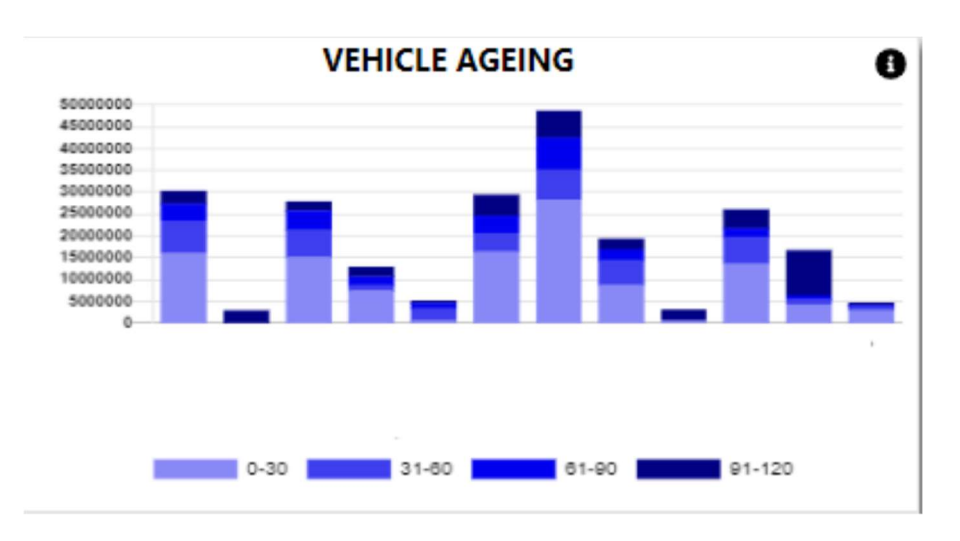

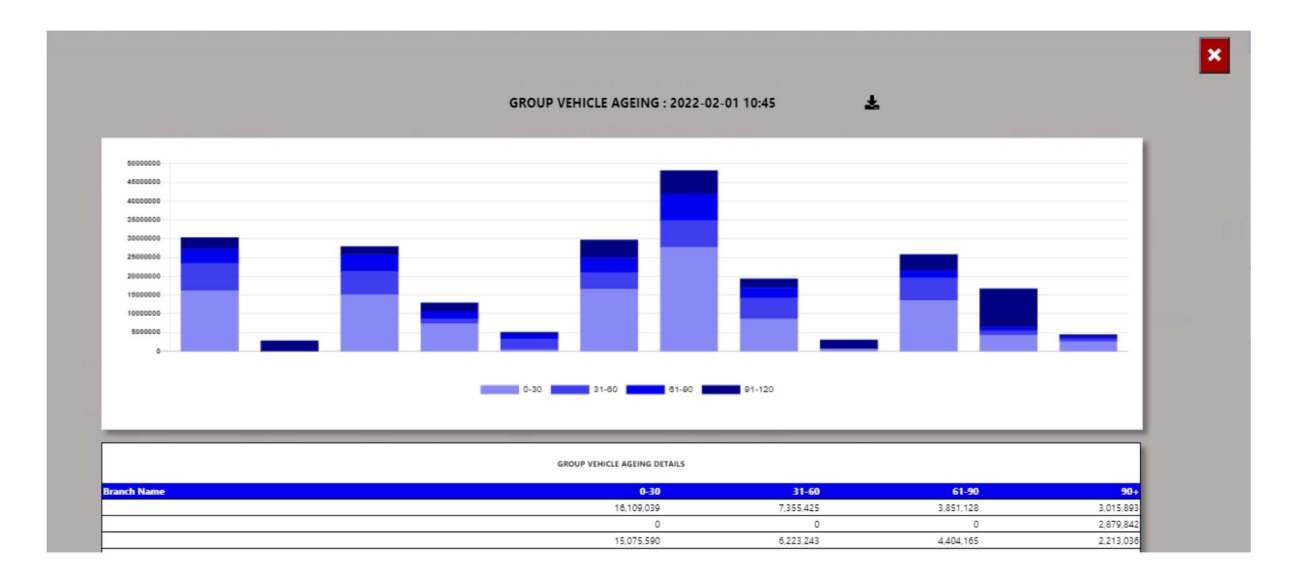

You can export the above view to excel including the graph and individual Branches / Users for the vehicle ageing.

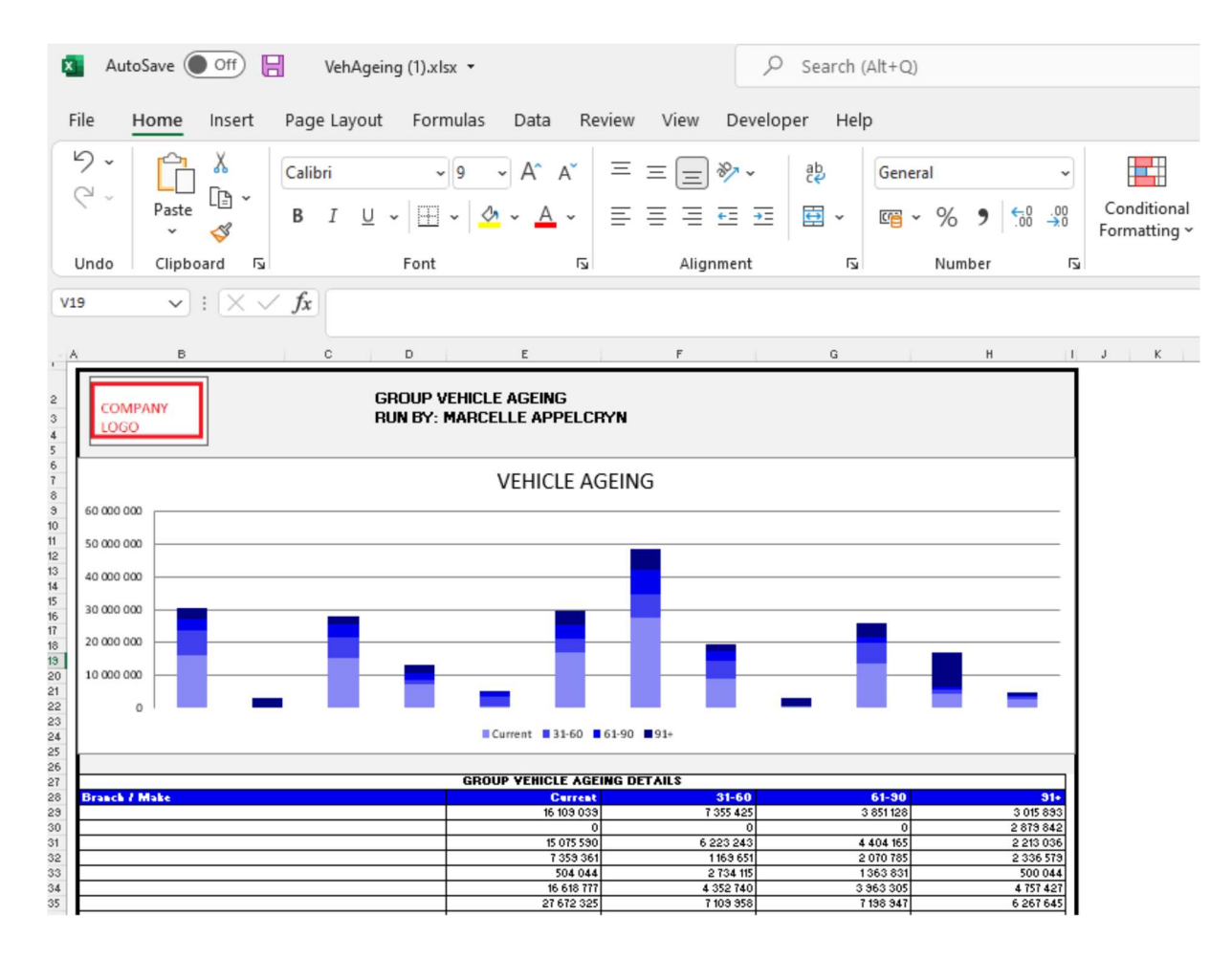

You can click on the aging bracket, and it will drill down to the individual account that is outstanding with comments that has been entered. With an option to query this transaction from the BI tool.

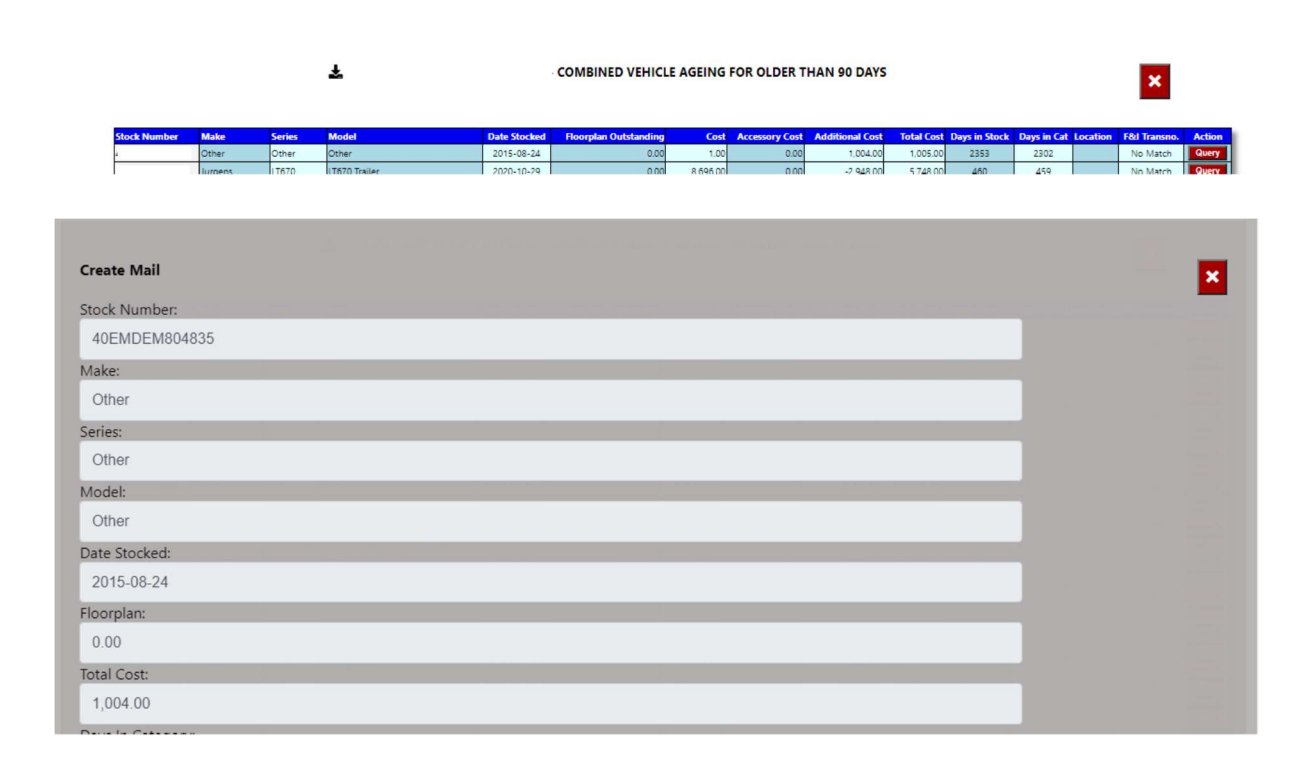

# 7. Floorplan Ageing.

The system will calculate the Accounts outstanding in ageing brackets of 30 days.

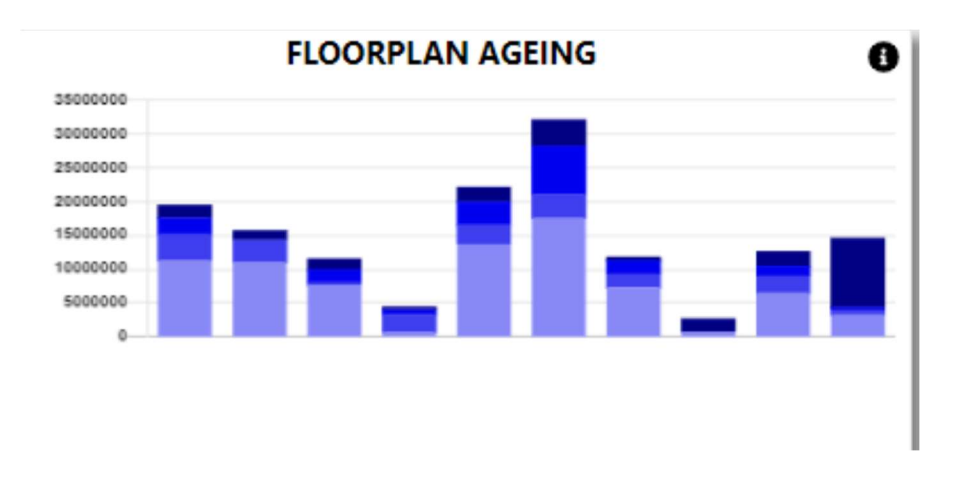

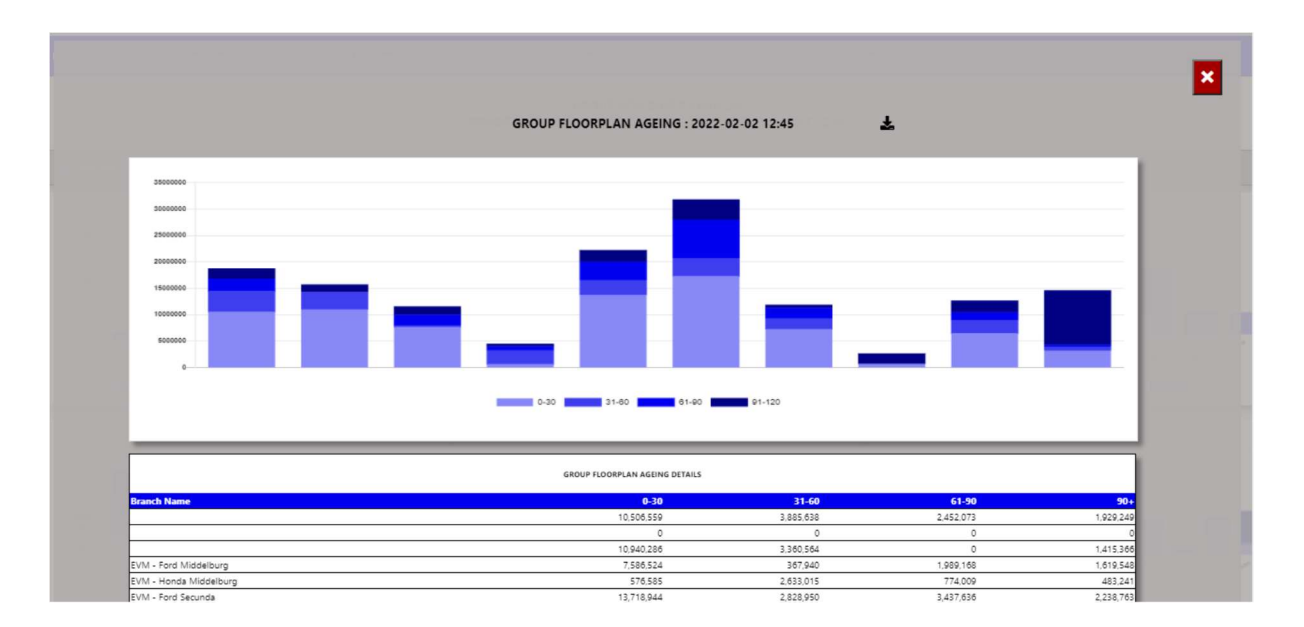

You can export the above view to excel including the graph and individual Branches / Users for the account receivable ageing.

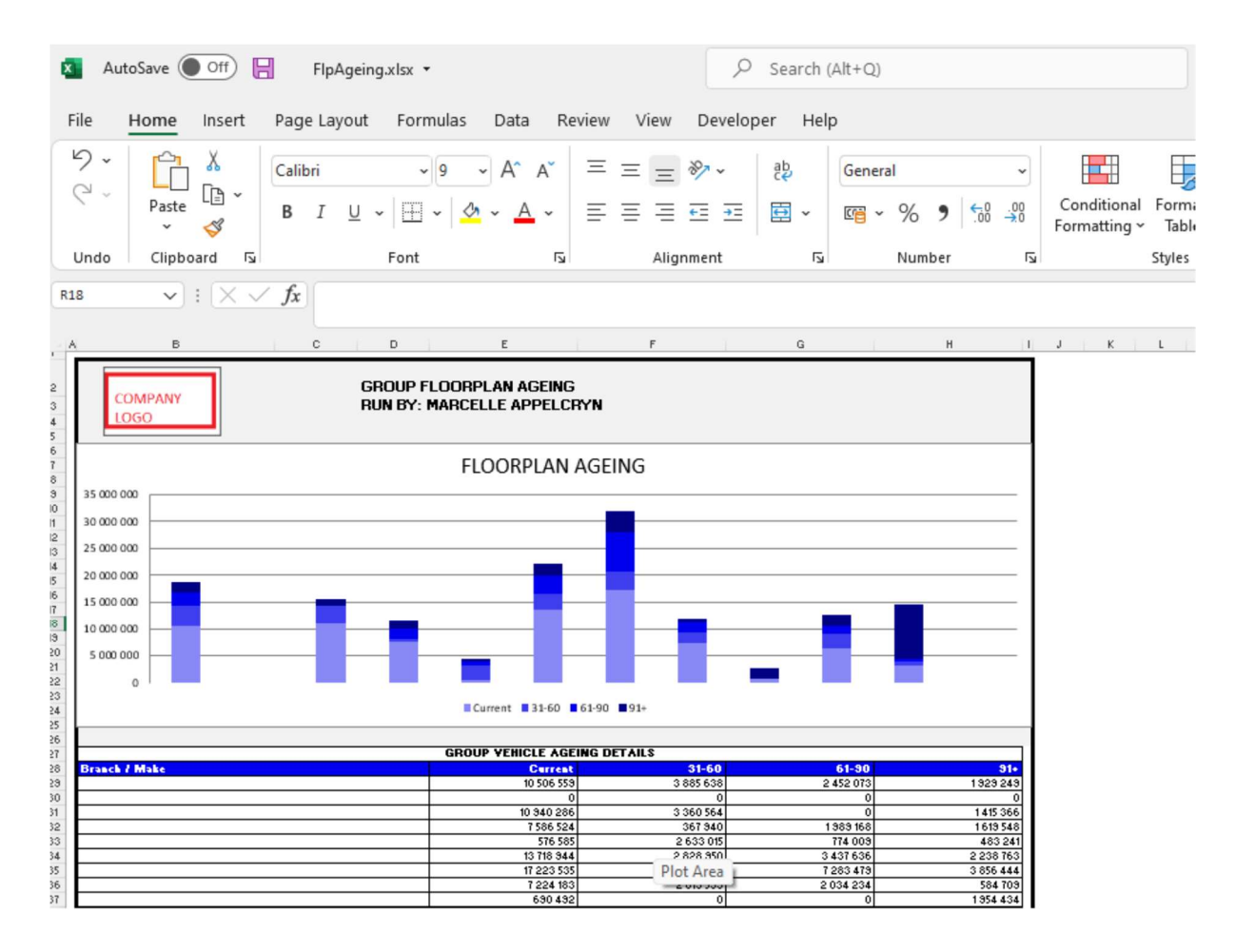

You can click on the aging bracket, and it will drill down to the individual account that is outstanding with comments that has been entered. With an option to query this transaction from the BI tool.

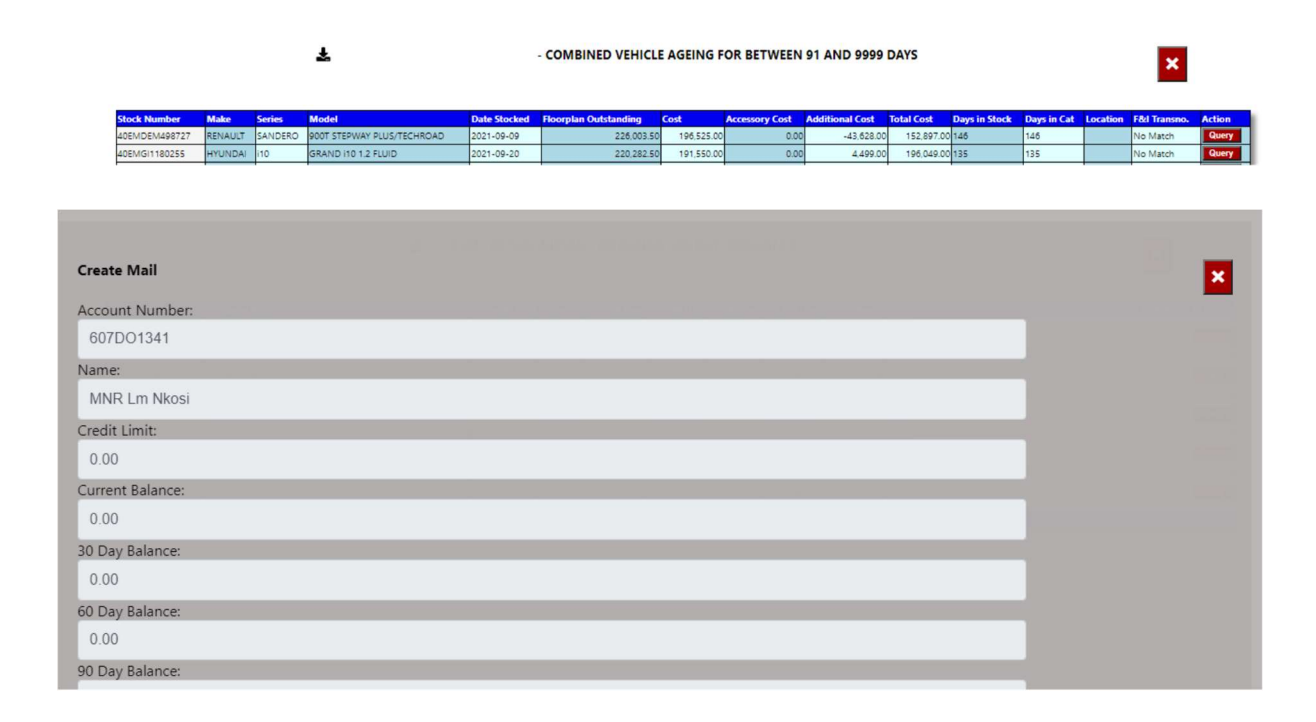